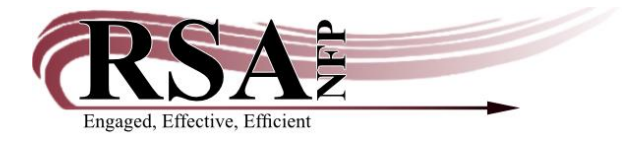

## Back Dating Returns Using "Discharging Bookdrop" Guide

## Last updated: 24 January 2024

When library staff is returning items in the morning or after a day the library is closed items can be checked in with a previous date. This keeps patrons from accruing unnecessary fines.

First, open WorkFlows and find Discharging Bookdrop in the Common Tasks group:

| Common Tasks 🛛 🛞          | Ê |
|---------------------------|---|
| 🚨 CheckOut                |   |
| 🖳 Discharge (Checkin)     |   |
| 崎 Fine Free Discharge     |   |
| 😭 Discharging Bookdrop 🗸  |   |
| 🙆 Renew User              |   |
| 🞯 Renew Item              |   |
| 🎒 Billing a User          |   |
| 🔄 Paying Bills            |   |
| 🦻 Item Search and Display |   |
| 🚰 Check Item Status       |   |
| ? Help                    |   |
| 🖨 Print                   |   |

Once that is selected, click on the wizard next to the calendar to see the date options:

| Discharg                         | charging Bookdrop<br>ing Bookdrop : Discharge Items For c                      | <b>X</b><br>)1/24/2024               |                    |
|----------------------------------|--------------------------------------------------------------------------------|--------------------------------------|--------------------|
|                                  | nter Date of Dischar<br>nte: 01/24/2024                                        | rge<br>।⊛                            |                    |
| Us<br>Us<br>Na<br>Pr<br>Us<br>Gi | er Information<br>er ID:<br>ame:<br>ofile name:<br>ser categories:<br>roup ID: | Status:<br>Amount owed:<br>Overdues: | Library<br>Availab |
| -Id<br>Ite                       | entify item<br>em ID:<br>st of discharges                                      |                                      | Current            |
| <b>T</b> :                       | L1 _                                                                           | 11 ID                                | D+                 |

Select the last date that the library was open. Make sure that the time stamp at the bottom stays to 11:59PM. This is important for Workflows reporting:

| Dischar<br>Discharging Boo | ging ]      | <b>Book</b><br>ischarge | tdrop<br>Items Fo | <b>)</b> × | 2024 |    |    |   |          |
|----------------------------|-------------|-------------------------|-------------------|------------|------|----|----|---|----------|
| Gadget : D                 | ay and Tir  | me                      |                   |            |      |    |    | > | ¢        |
| ]                          | Date        |                         |                   |            |      |    |    |   | <u> </u> |
| ]                          | ⇐ January ⇒ |                         |                   |            |      |    |    |   |          |
| 1                          | S           | М                       | Т                 | W          | Т    | F  | S  |   | <u> </u> |
| 1                          |             | 1                       | 2                 | 3          | 4    | 5  | 6  |   |          |
|                            | 7           | 8                       | 9                 | 10         | 11   | 12 | 13 |   | ibrary:  |
| 1                          | 14          | 15                      | 16                | 17         | 18   | 19 | 20 |   | Tabl     |
| i i                        | 21          | 22                      | 23                | 24         | 25   | 26 | 27 |   |          |
| 1                          | 28          | 29                      | 30                | 31         |      |    |    |   | L        |
| 1                          |             |                         |                   |            |      |    |    |   |          |
| ] Tin                      | ne          |                         | 11 :              | 59 I       | PM 🖨 | 1  |    |   | urrent   |
|                            |             |                         | OK                | Ca         | ncel |    |    |   | Route/   |

Once the desired date is selected, press okay. The new date will appear at the top of the screen and all items returned while this screen is open will show a return date of whatever date is selected. Once this screen is closed, it will return to the current date.

| Discharging Bookdrop *                              |              |           |
|-----------------------------------------------------|--------------|-----------|
| Discharging Bookdrop : Discharge Items For 01/23/20 | 24,23:59     |           |
| 9                                                   |              |           |
| Enter Date of Discharge                             |              |           |
| Date: 01/23/2024,23:59                              | *            |           |
| User Information                                    |              |           |
| User ID:                                            |              |           |
| Name:                                               | Status:      | Library:  |
| Profile name:                                       | Amount owed: | Available |
| User categories:                                    | Overdues:    |           |
| Group ID:                                           |              |           |
| Identify item                                       |              |           |
| Item ID:                                            |              | Current:  |
| List of discharges                                  |              |           |

If you have any question, please contact the RSA HelpDesk at <u>help@rsanfp.org</u> or 866.940.4083.